## Importieren des Konvertierungsmakros in Openoffice

Um das Makro dauerhaft für ihr Openoffice nutzbar zu machen, gehen Sie wie folgt vor:

Zunächst laden Sie die Datei 002dokuwiki.odt auf Ihren Computer herunter.

Öffnen Sie das Menü Extras → Makros → Makros verwalten → OpenOffice.org Basic

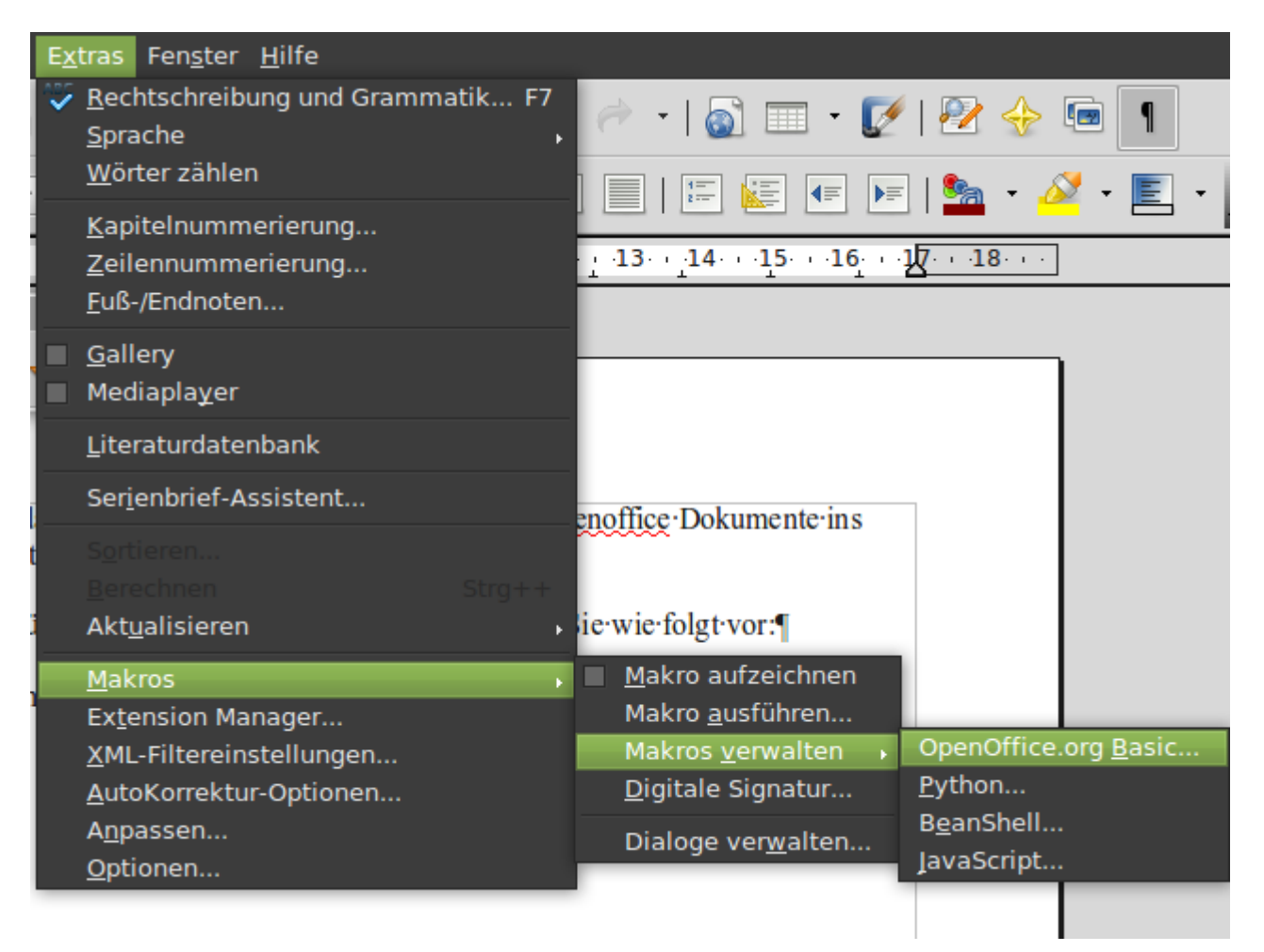

Im erscheinenden Dialog klicken Sie auf Verwalten, im dann erscheinenden Fenster wählen Sie den Reiter Bibliothek aus, wählen oben Meine Makros und Dialoge und klicken dann auf Importieren:

|                                                                                          | Office.org Basic Makros                                  | ×                                  |
|------------------------------------------------------------------------------------------|----------------------------------------------------------|------------------------------------|
| <u>M</u> akroname                                                                        |                                                          | Aus <u>f</u> ühren                 |
| Makro a <u>u</u> s                                                                       | Vorhandene Makros <u>i</u> n:                            | Schließen                          |
| <ul> <li>Meine Makros</li> <li>OpenOffice.org Makros</li> <li>002DokuWiki.odt</li> </ul> |                                                          | Zuordnen                           |
| OpenOffice.org Basic                                                                     | Makros verwalten ×                                       | <u>B</u> earbeiten                 |
| Module Dialoge Bibliotheken                                                              |                                                          | Neu                                |
| <u>O</u> rt<br>Meine Makros & Dialoge<br>Bibliothe <u>k</u><br>Standard                  | Bearbeiten       I       Schließen       Kennwort        | <u>V</u> erwalten<br><u>H</u> ilfe |
|                                                                                          | <u>N</u> eu<br>Importieren<br>E <u>x</u> port<br>Löschen |                                    |

Nun öffnen Sie die Datei zuvor heruntergeladene Datei 002dokuwiki.odt. Wählen Sie dann das Makro DokuWiki aus und klicken Sie auf 0K.

| Bibliotheken importiere                                                                               | en 🗙                    |  |
|----------------------------------------------------------------------------------------------------|-------------------------|--|
| Dateiname: 002dokuwiki.odt<br>✓DokuWiki<br>□ Standard                                                 | <u>O</u> K<br>Abbrechen |  |
| Optionen —<br><u>A</u> ls Referenz einfügen (nur lesen)<br><u>E</u> xistierende Bibliotheken ersetzen |                         |  |

From: https://vif.gym.seminar-karlsruhe.de/seminarwiki/ - SeminarWiki ab K24

Permanent link: https://vif.gym.seminar-karlsruhe.de/seminarwiki/hilfe:oomakroimport?rev=1312022012

3/3

Last update: 2015/12/09 18:25

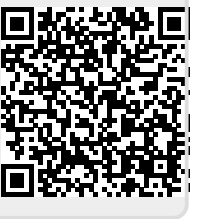